## **TUTORIEL - AGENDA DES MANIFESTATIONS**

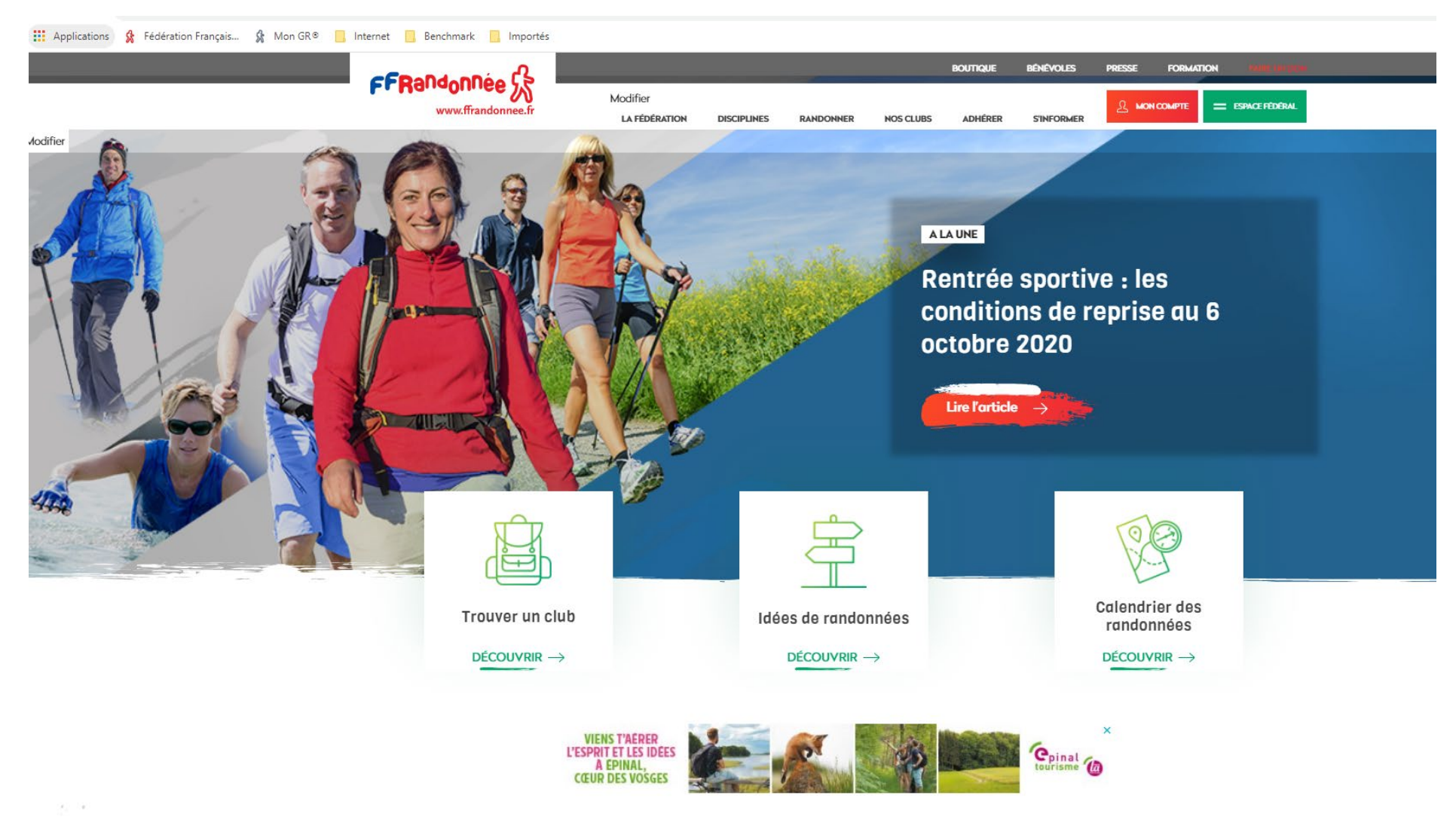

Connexion au site de la FFRandonnée : <u>https://www.ffrandonnee.fr/</u>

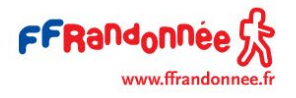

FFRANDONNÉE MON GR BOUTIQUE FORMATION

PLATEFORME BÉNÉVOLES

## Se connecter

## Accéder à votre profil

### Vos accès

N° d'adhérent ou Identifiant ou Email\*

G09917

Mot de passe\*

# Créer votre compte

## Créer vos accès

S'INSCRIRE

Cliquez ci-dessous et créez votre compte.

Vous disposerez ainsi d'un espace personnel pour gérer votre profil et suivre vos commandes.

.....

\* Données obligatoires

VALIDER

J'ai oublié mon mot de passe, je n'ai pas mes codes d'accès

- Pour se connecter au CMS Orchard, cliquer sur « Mon Compte » et s'identifier : <u>https://sso.ffrandonnee.fr/core/login?signin=ea04591d8352acd99a450549ed356d3b</u> avec votre identifiant de Gestion du club « Gxxxx » et votre mot de passe.
- → Une fois connecté, rendez-vous sur le CMS via cette URL : <u>https://www.ffrandonnee.fr/admin</u>

#### 🔢 Applications 👔 Fédération Français... 🔉 Mon GR® 📙 Internet 📙 Benchmark 📙 Importés

#### 📰 Liste de lect

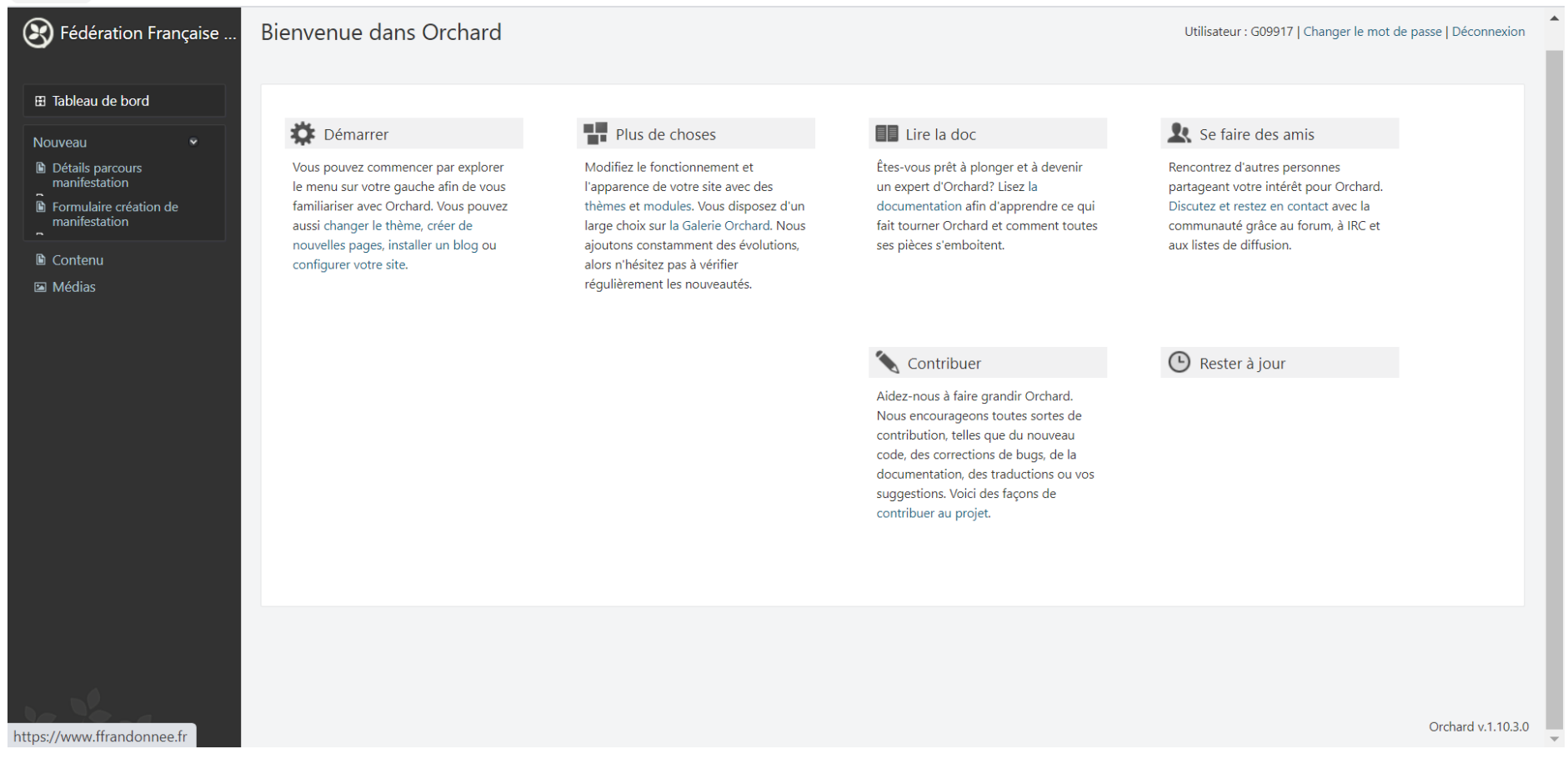

- ➔ On se retrouve sur le CMS Orchard pour créer une manifestation et des parcours : https://www.ffrandonnee.fr/Admin/Contents/Create/EventCreationForm
- → Une manifestation peut contenir plusieurs parcours.

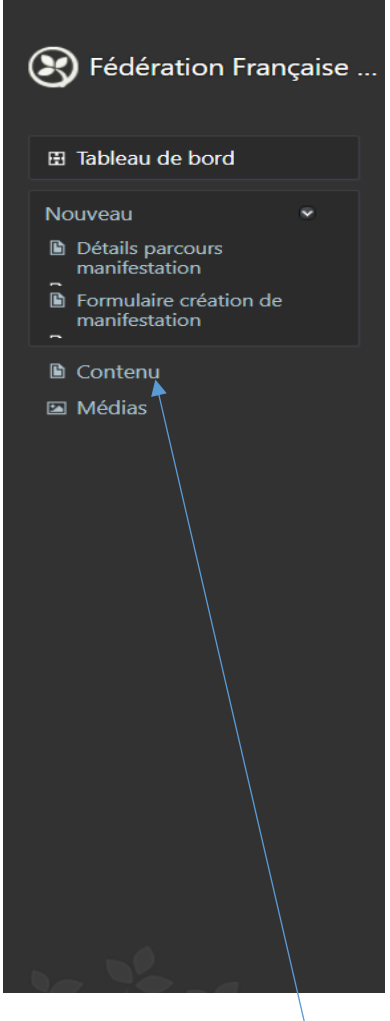

→ Cliquer sur « Contenu »

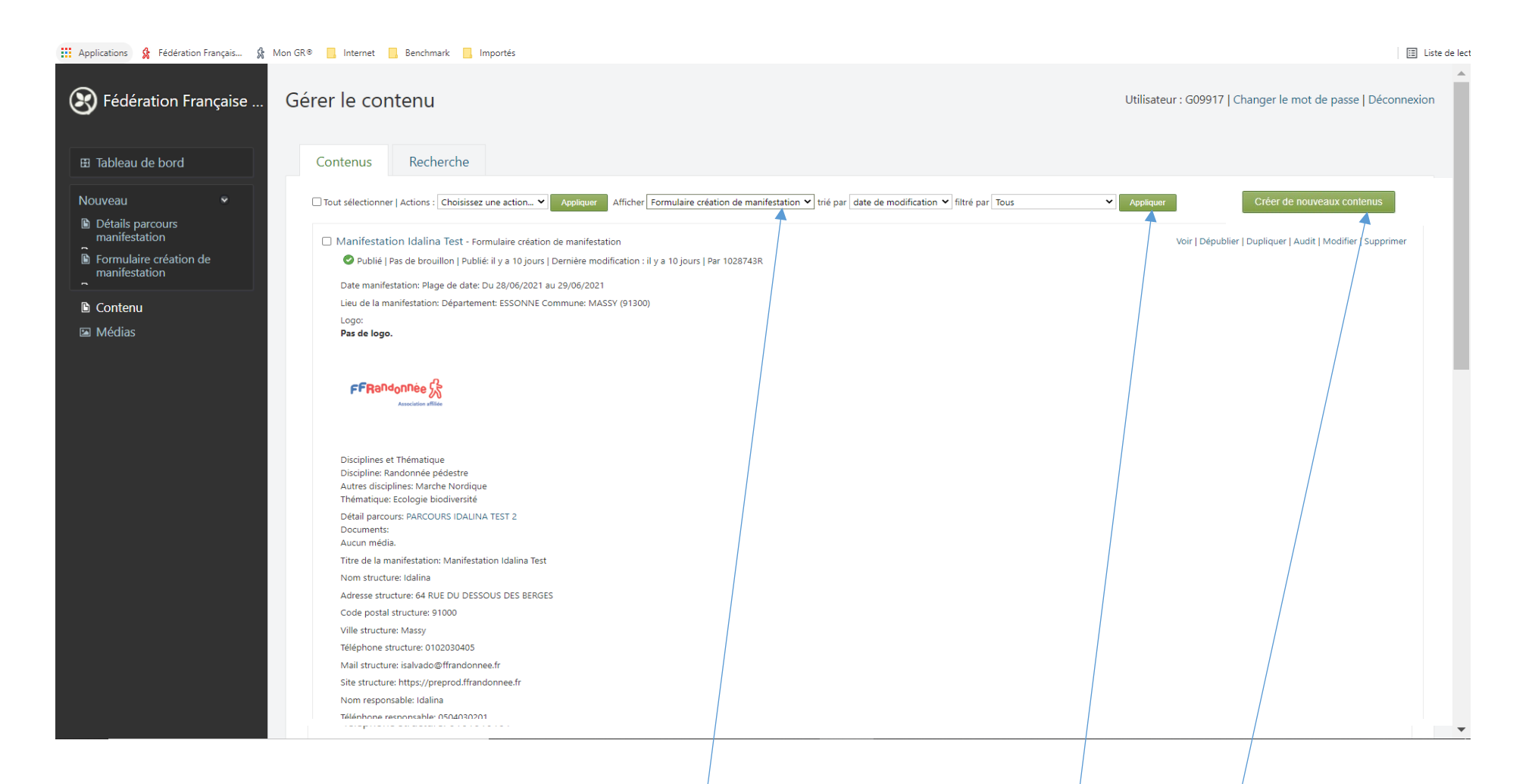

- Sélectionner dans le menu déroulant « formulaire création de manifestation », puis sur le bouton « appliquer ».
- → Si des manifestations existent, elles s'affichent en dessous ; dans le cas contraire, cliquer sur le bouton « créer de nouveaux contenus » pour en créer une nouvelle.

### Créer de nouveaux contenus

Utilisateur : G09917 | Changer le mot de passe | Déconnexion

Formulaire création de manifestation Détails parcours manifestation

→ Sélectionner dans le menu déroulant « formulaire création de manifestation ».

📰 Liste de lect

| Eédération Française                                                                                                    | Création de Formulaire création de manifestation | Utilisateur : G09917   Changer le mot de passe   Déconnexion |
|----------------------------------------------------------------------------------------------------|--------------------------------------------------|--------------------------------------------------------------|
| <ul> <li>Federation Française</li> <li>Tableau de bord</li> <li>Nouveau  <ul> <li>Détails parcours<br/>manifestation</li> <li>Formulaire création de<br/>manifestation</li> <li>Contenu</li> <li>Médias</li> </ul> </li> </ul> | Creation de Formulaire creation de manifestation | Utilisateur : 609917   Changer le mot de passe   Deconnexion |
|                                                                                                    | Mail structure                                   |                                                              |

- → Formulaire pour créer une manifestation : <u>https://www.ffrandonnee.fr/Admin/Contents/Create/EventCreationForm</u>
- → Remplir un maximum de champs et obligatoirement ceux avec un astérisque rouge.
- → Idéalement, il faut créer un ou des parcours avant une manifestation car il faudra les rattacher à la manifestation.

🗉 Liste de lect

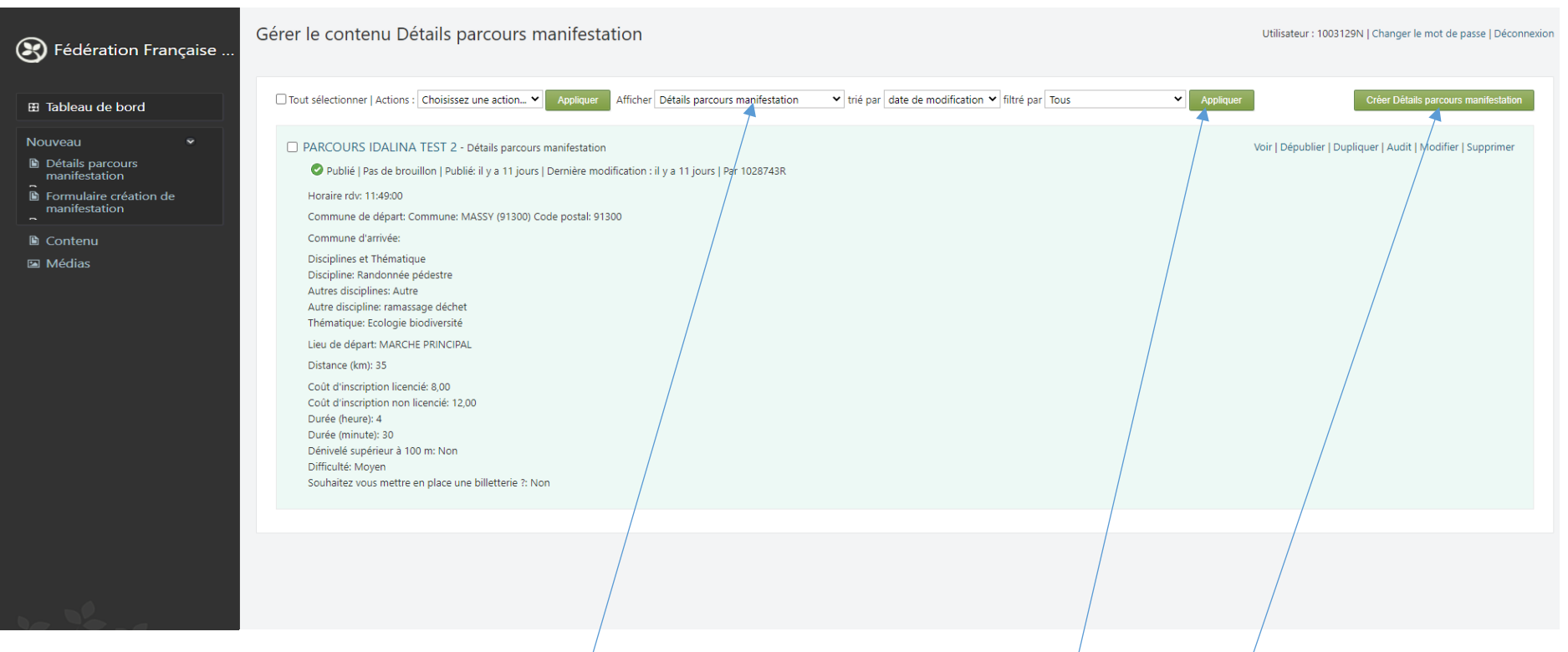

- → Sélectionner dans le menu déroulant « Détails parcours manifestation », puis sur le bouton « appliquer ».
- → Si des parcours existent, ils s'affichent en dessous ; dans le cas contraire, cliquer sur le bouton « Créer Détails parcours manifestation » pour en créer un nouveau.

| Eédération Française                                                                                                    | Création de Détails parcours manifestatior                                                                                                    | Utilisateur : G09917   Changer le mot de passe   Déconnexion |
|----------------------------------------------------------------------------------------------------|----------------------------------------------------------------------------------------------------|--------------------------------------------------------------|
| ⊞ Tableau de bord         Nouveau       •         Défails parcours manifestation         Image: Formulaire création de manifestation         Image: Contenu         Image: Médias | Titre *   Vous devez fournir un titre pour ce contenu   Lieu de départ   Moyen d'accès   Distance (km) *   Commune de départ *   Commune d'arrivée   Commune d'arrivée   Commune d'arrivée   Description |                                                              |
|                                                                                                    |                                                                                                    |                                                              |

- → Formulaire pour créer un parcours. Un formulaire par parcours. <u>https://www.ffrandonnee.fr/Admin/Contents/Create/EventRouteDetail</u>
- → Remplir un maximum de champs et obligatoirement ceux avec un astérisque rouge.
- → Sauvegarder à l'aide du bouton tout en bas du formulaire
- → Une fois sauvegardé, **Publier** à l'aide du bouton tout en bas du formulaire

| çaise Gérer le contenu Détails parcours manifestation                                                                                                    | Utilisateur : 1003129N   Changer le mot de passe   1     |
|----------------------------------------------------------------------------------------------------|----------------------------------------------------------|
| 🛛 Tout sélectionner   Actions : Cholaissez une action 🗸 Appliquer Afficher Détails parcours manifestation 🔍 trié par date de modification V fitré par Tous 🔍 Appliquer | Créer Détails parcours manifes                           |
| ARCOURS IDALINA TEST 3 - Paray-Versailles - Détaits parcours manifestation                                                                                             | Voir   Dépublier   Dupliquer   Audit   Modifier   Suppri |
| 🖉 Publié   Pas de brouillon   Publié: Il y a 2 minutes   Demière modification : Il y a 2 minutes   Par 1003129N                                                        | <b>X</b>                                                 |
| Horaire rdv: 14.00.00                                                                                                    |                                                          |
| Commune de départ: Commune: Paray-Vieille-Poste (91550) Code postal: 91550                                                                                             |                                                          |
| Commune d'arrivée: Commune: Versailles (78000) Code postal: 78000                                                                                                    |                                                          |
| Disciplines et Thématique                                                                                                    |                                                          |
| Discipline: Marche Nordique                                                                                                    |                                                          |
| Autres disciplines: Autre                                                                                                    |                                                          |
| Thématique Solidanté                                                                                                    |                                                          |
| Lieu de départ: Devant le cinéma                                                                                                    |                                                          |
| Distance (km): 30                                                                                                    |                                                          |
| Coût d'inscription licencié: 15,00                                                                                                    |                                                          |
| Coût d'inscription non licencié: 20,00                                                                                                    |                                                          |
| Durre (heure): 4<br>Durá (neura): 15                                                                                                    |                                                          |
| Dénivelé supérieur à 100 m. Oui                                                                                                    |                                                          |
| Difficulté: Difficile                                                                                                    |                                                          |
|                                                                                                    |                                                          |
| □ PARCOURS IDALINA TEST 2 - Paray-Paras - Détails parcours manifestation                                                                                               | Voir   Dépublier   Dupliquer   Audit   Modifier   Su     |
| Publie   Pas de brouillon   Publie: Il y a 4 minutes   Demiére modification : Il y a 4 minutes   Par 1003129N                                                          |                                                          |
| Horaire role: 15:00:00                                                                                                    |                                                          |
| Commune de départ: Commune: Paray-Vieille-Poste (91550) Code postal: 91550                                                                                             |                                                          |
| Commune d'arrivée: Commune: Paris (75001) Code postal: 75001                                                                                                    |                                                          |
| Disciplines et Thématique Disciplines et Thématique                                                                                                    |                                                          |
| Autres diciplines: Manchan processor                                                                                                    |                                                          |
| Thématique: Santé                                                                                                    |                                                          |
| Lieu de départ: MARCHE PRINCIPAL                                                                                                    |                                                          |
| Distance (km): 25                                                                                                    |                                                          |
| Coût d'inscription licencié: 10,00                                                                                                    |                                                          |
| Colit d'inscription non licencié: 12,00<br>Durác (Journal) 2                                                                                                    |                                                          |
| Durie (neure): 3<br>Durie (neure): 30                                                                                                    |                                                          |
| Dénivelé supérieur à 100 m: Non                                                                                                    |                                                          |
| Difficulté: Moyen                                                                                                    |                                                          |
|                                                                                                    |                                                          |
| PARCOURS IDALINA TEST 1 - Paris-Paray - Détails parcours manifestation                                                                                                 | Voir   Dépublier   Dupliquer   Audit   Modifier   Su     |
| Publié   Pas de brouillon   Publié: il y a 7 minutes   Demière modification : il y a 7 minutes   Par 1083129N                                                          |                                                          |
| Horaire rdv: 10:0000                                                                                                    |                                                          |
| Commune de départ Commune: Paris (75001) Code postal: 75001                                                                                                    |                                                          |
| Commune d'arrivée: Commune: Parav. Vieille. Porte (91550) Code portal: 91558                                                                                           |                                                          |

- Une fois les parcours créés, on les retrouve dans « contenus / détails parcours manifestation »
   On peut les voir, modifier, supprimer, etc...

| Applications 🐕 Fédération Françai | s 🚯 Mon GR® 📙 Internet 📙 Benchmark 📙 Importés                      | 🗄 Liste de lect                                                |
|-----------------------------------|--------------------------------------------------------------------|----------------------------------------------------------------|
| Eédération Française              | Edit Formulaire création de manifestation                          | Utilisateur : 1003129N   Changer le mot de passe   Déconnexion |
|                                   | Votre Formulaire création de manifestation a été créé avec succès. |                                                                |
| 🗄 Tableau de bord                 |                                                                    |                                                                |
| Nouveau 💌                         | Statut de publication : ONon publié   EBrouillon                   |                                                                |
| Détails parcours                  | Titre *                                                            |                                                                |
| manifestation                     | Manifestation Idalina Test - PARAY-PARIS-VERSAILLES - 11 juillet   |                                                                |
| manifestation                     | Vous devez tournir un titre pour ce contenu                        |                                                                |
| Contenu                           | Détail parcours                                                    |                                                                |
| Médias                            | ↓ Elément de contenu                                               |                                                                |
|                                   | Ajouter                                                            |                                                                |
|                                   |                                                                    |                                                                |
|                                   | Documents                                                          |                                                                |
|                                   | Ajouter                                                            |                                                                |
|                                   | Sous-Titre                                                         |                                                                |
|                                   |                                                                    |                                                                |
|                                   | Titre de la manifestation *                                        |                                                                |
|                                   | Manifestation Idalina Test - PARAY-PARIS-VERSAILLES - 11 j         |                                                                |
|                                   | Nom structure *                                                    |                                                                |
|                                   | FFRando Idalina                                                    |                                                                |
|                                   | Adresse structure                                                  |                                                                |
|                                   | 4 RUE DU DESSOUS DES BERGES                                        |                                                                |
|                                   | Code postal structure                                              |                                                                |
|                                   | 75015                                                              |                                                                |
|                                   | Ville structure                                                    |                                                                |
|                                   | PARIS-15                                                           |                                                                |
|                                   | Téléphone structure *                                              |                                                                |
|                                   | 0144899311                                                         |                                                                |
|                                   |                                                                    |                                                                |

Une fois la manifestation créée et sauvegardée, on va ajouter les parcours précédemment créés, en cliquant sur le bouton « Ajouter » du « Détail parcours »

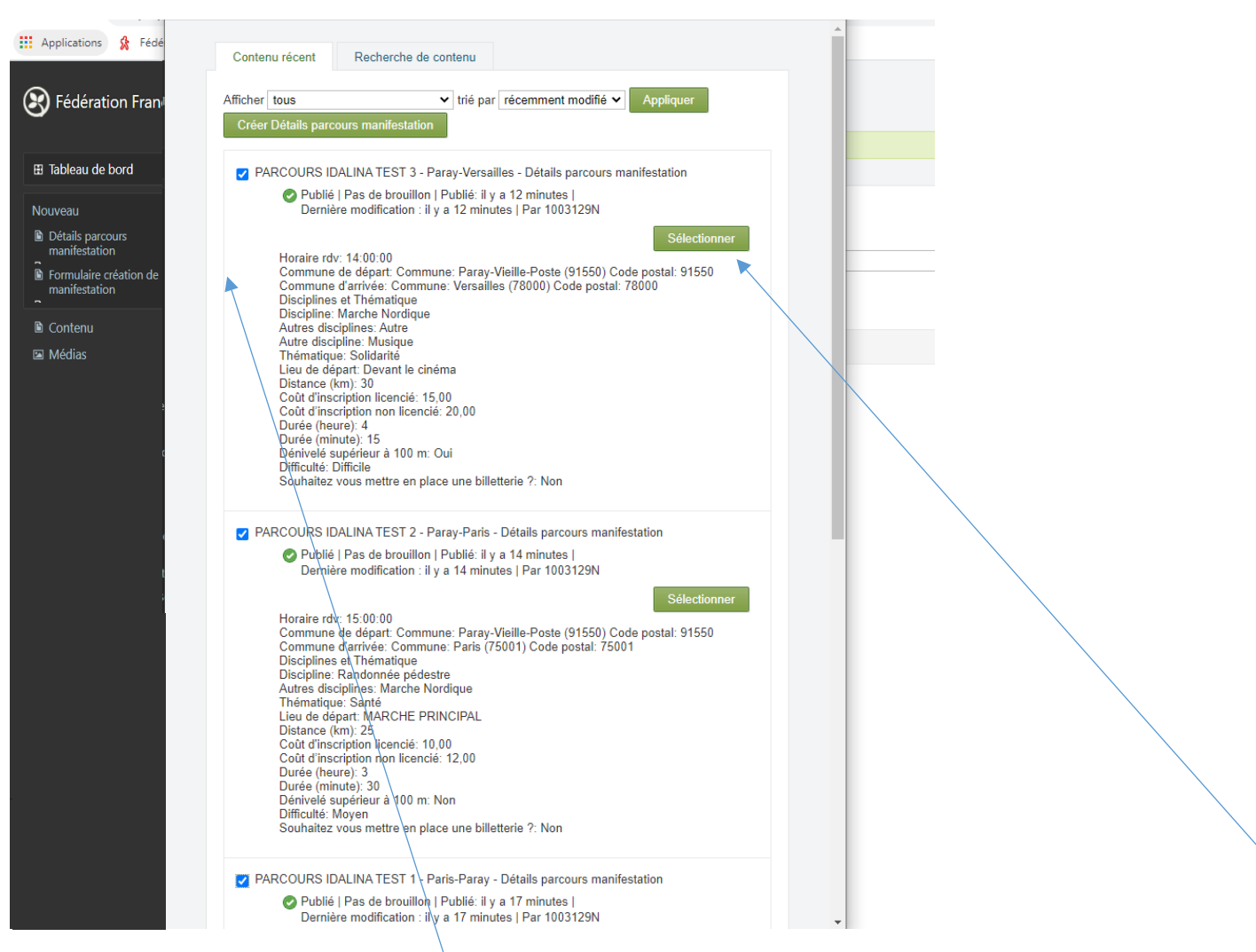

- → Une fenêtre va s'ouvrir avec les parcours créés, sélectionner ceux qui vous intéressent et cliquer sur le bouton « Sélectionner ».
- → Sélectionner parcours par parcours.

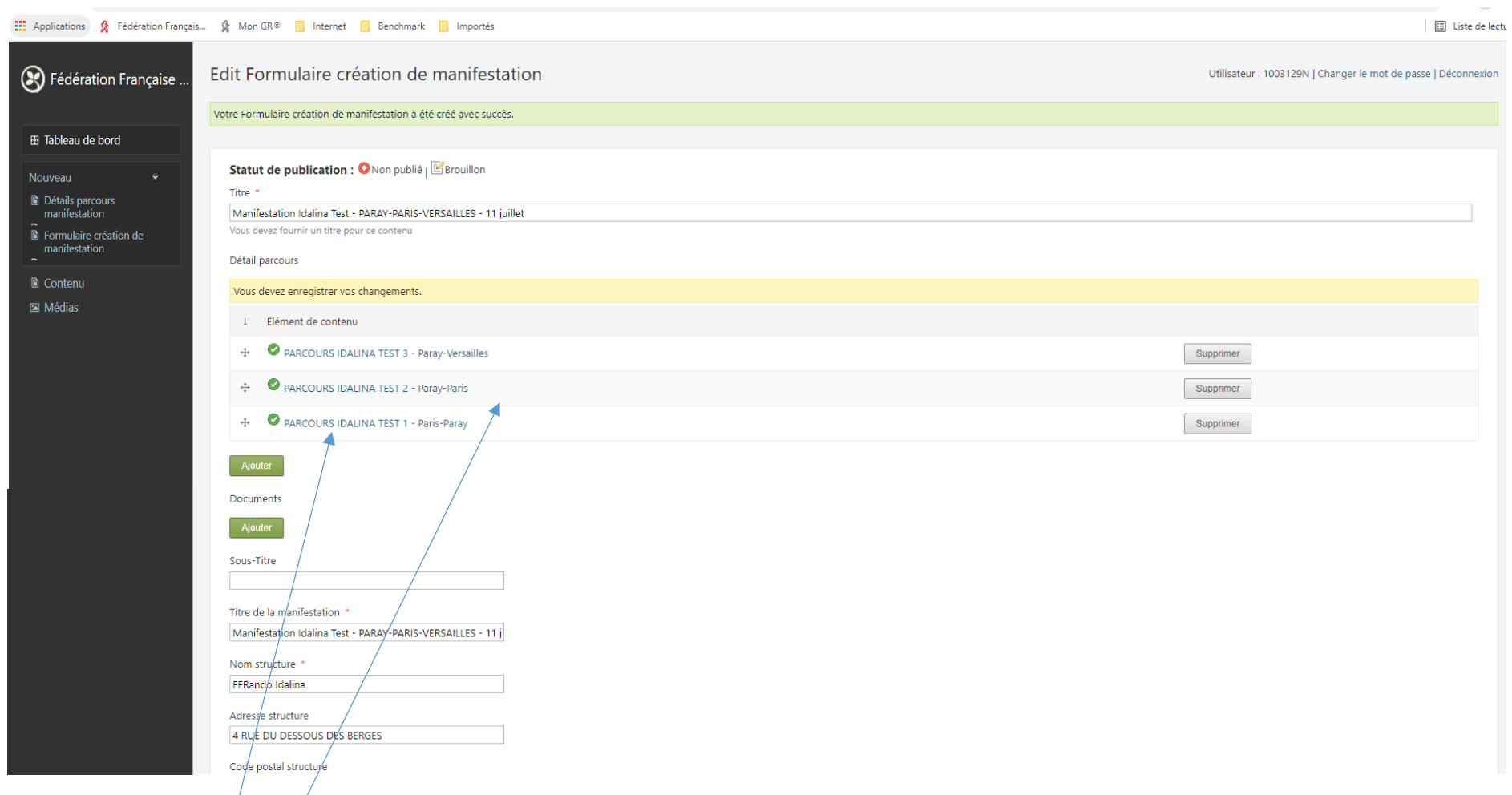

- ➔ On retrouve les parcours reliés à la manifestation.
- → Sauvegarder avec le bouton tout en bas
- → Publier avec le bouton tout en bas
- > En cliquant droit sur un des parcours, sélectionner « ouvrir dans un nouvel onglet », cela permet de l'ouvrir à côté pour le visualiser ou le modifier.

|   | ffrandonnee.fr/Adm  | in/Contents/Edit/30316                                                                                                    |
|---|---------------------|----------------------------------------------------------------------------------------------------|
| Å | Fédération Français | 🛠 Mon GR® 📃 Internet 📃 Benchmark 📃 Importés                                                                                                    |
| X | receration Français | Image: Anomalia and the process         Image: Anomalia and the process         Image: Anomalia and the process         Image: Anomalia and the process         Image: Anomalia and the process         Image: Anomalia and the process         Image: Anomalia and the process |
|   |                     | Ajouter Disciplines et Thématique * Discipline Randochallenges                                                                                                    |
|   |                     | Autres Disciplines          Randonnée pédestre         Marche Nordique         Raquette à neige         Longe côte – Marche aquatique         Randochallenges         Géocaching (caches et GPS) ou Randocaching ©         Autre                                                |
|   |                     | Thématique Sélectionnez une thématique 💙                                                                                                    |
|   |                     | Voir l'audit                                                                                                    |
|   |                     | Paramètres d'archivage                                                                                                    |
|   |                     | Archiver plus tard Heure                                                                                                    |
|   |                     | Sauvegarder Publier maintenant Dépublier maintenant Date Heure O Publier plus tard                                                                                                    |

On peut paramétrer l'archivage d'une manifestation en sélectionnant la date et l'heure à laquelle on ne souhaite plus qu'elle soit visible et accessible.

| <br>Applications | â | Fédération Français | 🐕 Mon GR 🏽 🧧 Internet 📃 Benchmark 📃 Importés       |
|------------------|---|---------------------|----------------------------------------------------|
|                  |   |                     |                                                    |
|                  |   |                     | Distance (km) *                                    |
|                  |   |                     | 30                                                 |
|                  |   |                     |                                                    |
|                  |   |                     | Commune de depart *                                |
|                  |   |                     |                                                    |
|                  |   |                     | Commune d'arrivée                                  |
|                  |   |                     | Commune Versailles (78000)                         |
|                  |   |                     |                                                    |
|                  |   |                     | Horaire rdv *                                      |
|                  |   |                     | 14:00                                              |
|                  |   |                     | $\mathbf{\Psi}$                                    |
|                  |   |                     | Dénivelé supérieur à 100 m *                       |
|                  |   |                     | Oui                                                |
|                  |   |                     | () Non                                             |
|                  |   |                     | Difficulté *                                       |
|                  |   |                     | ○ Facile                                           |
|                  |   |                     | ⊖ Moyen                                            |
|                  |   |                     | Difficile                                          |
|                  |   |                     | ○ Très difficile                                   |
|                  |   |                     | Souhaitez vous mettre en place une billetterie ? * |
|                  |   |                     | Oui Oui                                            |
|                  |   |                     | ○ Non                                              |
|                  |   |                     |                                                    |
|                  |   |                     | Connecter a HenoAsso                               |
|                  |   |                     | Coût d'inscription licencié                        |
|                  |   |                     | 15,00                                              |
|                  |   |                     | Coût d'inscription non licencie                    |
|                  |   |                     | 20,00                                              |
|                  |   |                     |                                                    |

- ➔ Lorsqu'un parcours est enregistré et publié, on peut mettre en place une billetterie avec HelloAsso
- → On sélectionne « oui » et le bouton vert apparait automatiquement.
- → On clique sur le bouton vert « Connecter à HelloAsso » pour aller créer sa billetterie sur HelloAsso.

| 🗧 🔶 😋 🌘 auth.helloasso.com/authorize?client_id=96a3fda8734446888e90d937b70fadce&redirect_uri=https%3A%2F%2Fpreprod.ffrandonnee.fr%2FHelloAsso%2FCallback&code_challenge=b3PLGZw4opMpXhz1oFaOkP1S4FV6uzyRD6xNBB_ylzU&code_challenge_method=S 🖈 | * (               | <b>.</b> :    |
|----------------------------------------------------------------------------------------------------|-------------------|---------------|
| 🔢 Applications 🐕 Fédération Français 🐕 Mon GR 🛛 📘 Internet 📃 Benchmark 📃 Importés                                                                                                    | 📰 Liste de        | e lecture     |
| Se connecter avec HelloAsso                                                                                                    |                   | <i>\$</i> ?   |
| Email                                                                                                    |                   |               |
| Mot de passe                                                                                                    |                   |               |
|                                                                                                    |                   | 0             |
| Mot                                                                                                    | <u>de passe (</u> | <u>oublié</u> |
| Connexion                                                                                                    |                   |               |
| Vous n'avez pas encore de compte ?                                                                                                    |                   |               |
| Créer mon compte HelloAsso                                                                                                    |                   |               |

→ On arrive ensuite chez HelloAsso, soit on s'identifie si on a déjà un compte, soit on crée un compte.

| E $2$ C a auth.helloasso.com/authorize?client_id=96a3fda8734446888e90d937b70fadce&redirect_uri=https%3A%2F%2Fpreprod.ffrandonnee.ff%2FHelloAsso%2FCallback&code_challenge=b3PLGZw4opMpXhz1oFaOkP1S4FV6uzyRD6xNBB_ylzU&code                                                                                                    | ode_challenge_meth 🕶 🛧 🌲 😩 🗄 |
|----------------------------------------------------------------------------------------------------|------------------------------|
| 🔛 Applications 🐕 Fédération Français 🗍 Mon GR 🛛 📃 Internet 📙 Benchmark 📃 Importés                                                                                                    | I Liste de lecture           |
| Se connecter avec HelloAsso                                                                                                    | \$                           |
| Bonjour, Idalina                                                                                                    |                              |
| <ul> <li>Vous allez autoriser FFRP à effectuer les actions suivantes sur votre compte HelloAsso :</li> <li>consulter les informations de votre association</li> <li>consulter les informations de vos campagnes publiques et privées</li> <li>consulter les informations de vos transactions</li> <li>consulter les informations de vos contributeurs</li> <li>créer des campagnes sur HelloAsso</li> </ul> |                              |
| Connexion à votre compte<br>Test-ffrp                                                                                                    | Annuler Lier les comptes     |

➔ Après saisie des identifiants, on est reconnu.

➔ Cliquer sur le bouton vert « Lier les comptes ».

| 🔛 Applications 🐕 Fédération Français | 윩 Mon GR 🛛 🧧 Internet 📴 Benchmark 🧧 Importés                                                                                                    |
|--------------------------------------|----------------------------------------------------------------------------------------------------|
| Fédération Française                 | Edit Détails parcours manifestation                                                                                                    |
| Tableau de bord                      | Statut de publication : OPublié   Pas de brouillon                                                                                                    |
| Nouveau 👻                            | Titre *                                                                                                    |
| Détails parcours                     | PARCOURS IDALINA TEST 3 - Parav-Versailles                                                                                                    |
| manifestation                        | Vous devez fournir un titre pour ce contenu                                                                                                    |
| Formulaire création de manifestation | Lieu de départ                                                                                                    |
| Contenu                              | Devant le cinéma                                                                                                    |
|                                      | A design of the second second s |
|                                      | Moyen d'acces                                                                                                    |
|                                      |                                                                                                    |
|                                      | Distance (km) *                                                                                                    |
|                                      | 30                                                                                                    |
|                                      |                                                                                                    |
|                                      | Commune de depart ^                                                                                                    |
|                                      | Commune Paray-vience-roste (91330)                                                                                                    |
|                                      | Commune d'arrivée                                                                                                    |
|                                      | Commune Vareailler (79000)                                                                                                    |
|                                      | versailles (rooo)                                                                                                    |
|                                      |                                                                                                    |
|                                      | Heure                                                                                                    |
|                                      | 14:00                                                                                                    |
|                                      |                                                                                                    |
|                                      | Dénivelé supérieur à 100 m *                                                                                                    |
|                                      | Oui                                                                                                    |
|                                      | ○ Non                                                                                                    |
|                                      | Difficulté *                                                                                                    |
|                                      | ○ Facile                                                                                                    |
|                                      | OMoyen                                                                                                    |
|                                      | <ul> <li>Difficile</li> </ul>                                                                                                    |
|                                      | ⊖ Très difficile                                                                                                    |
|                                      |                                                                                                    |

→ On est ensuite rebasculé sur le CMS Orchard

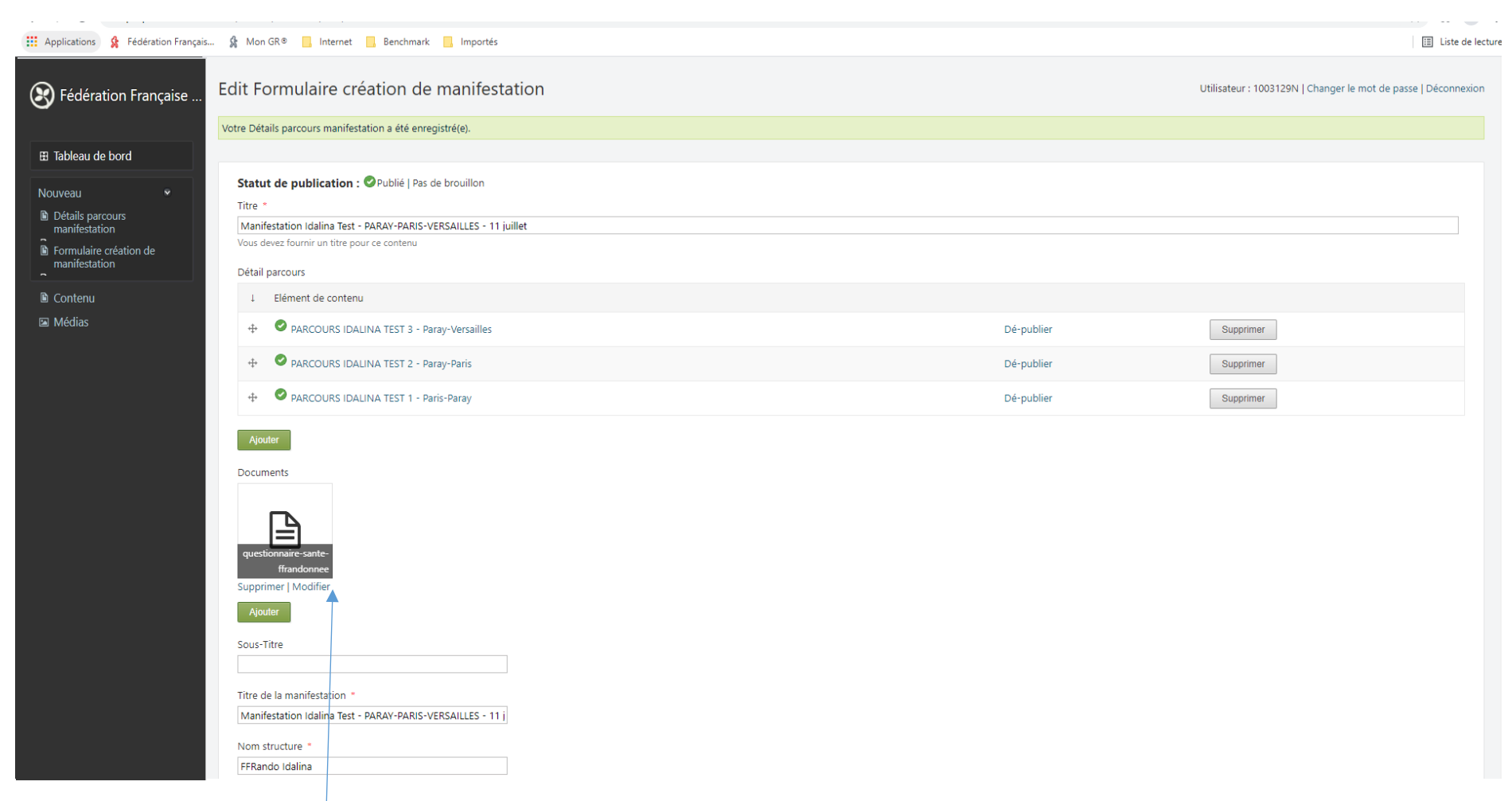

- Aller dans la manifestation pour <u>sauvegarder et publier pour prendre en compte la mise en place de la billetterie</u>.
- → On peut ajouter des documents complémentaires à la création d'une manifestation

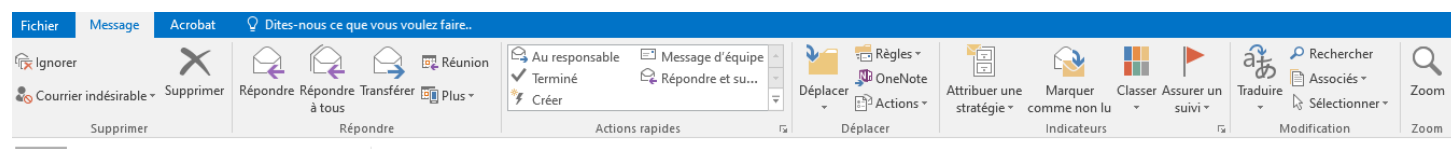

HelloAsso <contact@helloasso.com> Idalina SALVADO

Faites le plein de participants à PARCOURS IDALINA TEST 3 - Paray-Versailles avec ces conseils

🕕 En cas de problème lié à l'affichage de ce message, cliquez ici pour l'afficher dans un navigateur web.

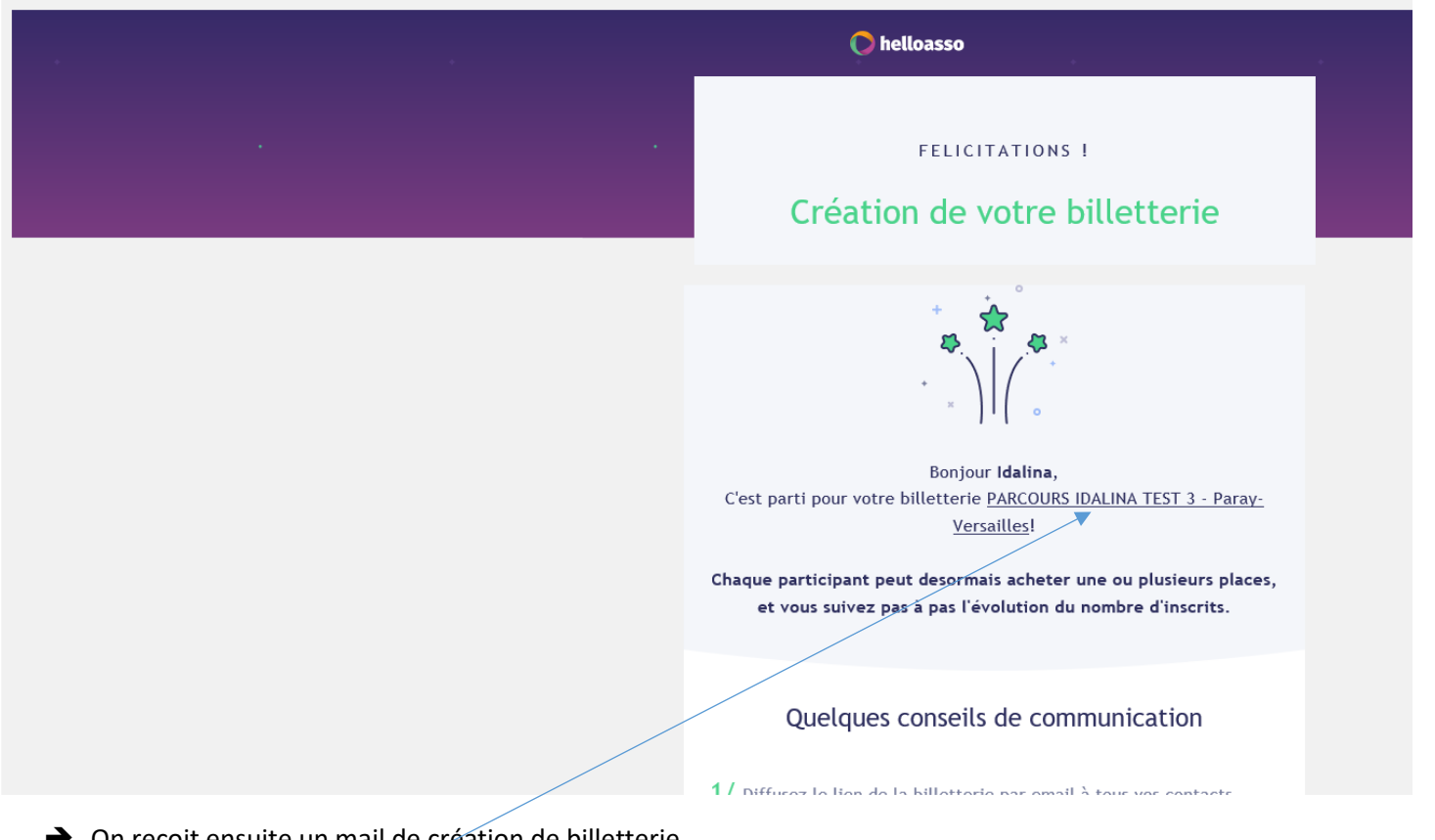

- → On reçoit ensuite un mail de création de billetterie
- → Cliquer sur le lien du parcours

| → C       | est-ffrp/evenements/parcours-idalina-test-3-paray-versailles?u<br>GR® 📙 Internet 📒 Benchmark 📙 Importés | utm_source=user&utm_medium=email-transac&utm_ca               | ampaign=CONFIRMATION_CRE | EATION_CAMPAGNE_EVENEMENT        |                    | ☆ 🛸 😩                                                     |
|-----------|----------------------------------------------------------------------------------------------------|---------------------------------------------------------------|--------------------------|----------------------------------|--------------------|-----------------------------------------------------------|
| helloasso |                                                                                                    |                                                               |                          |                                  | Mes organismes 🗸 🗸 | I Idalina Salvado                                         |
|           |                                                                                                    |                                                               |                          |                                  |                    |                                                           |
| × o       | •<br>×                                                                                                  | ° ×                                                           | 0                        | o                                | 0                  | ×                                                         |
|           | PARCOURS IDALINA TEST<br>par Test-ffrp<br>Le 11 juillet 2021, de 14h à 18h15<br>Toutes les place        | T 3 - Paray-Versailles<br>s disponibles en ligne<br>vendues ! | ont été                  | Partager l'événement<br>f y in Ø |                    |                                                           |
|           | Pour plus d'informatio                                                                                  | ns, rapprochez-vous de l'association organisat Voir la page   |                          |                                  |                    |                                                           |
|           |                                                                                                    |                                                               |                          | LAKIE                            | <<br>Ш             | Modifier les contenus<br>Partager ma page<br>Statistiques |

- → Tant que la billetterie n'est pas finalisée sur HelloAsso, on retrouve le texte « toutes les places ont été vendues »
- → Cliquer sur le nom du compte pour aller finaliser la billetterie.

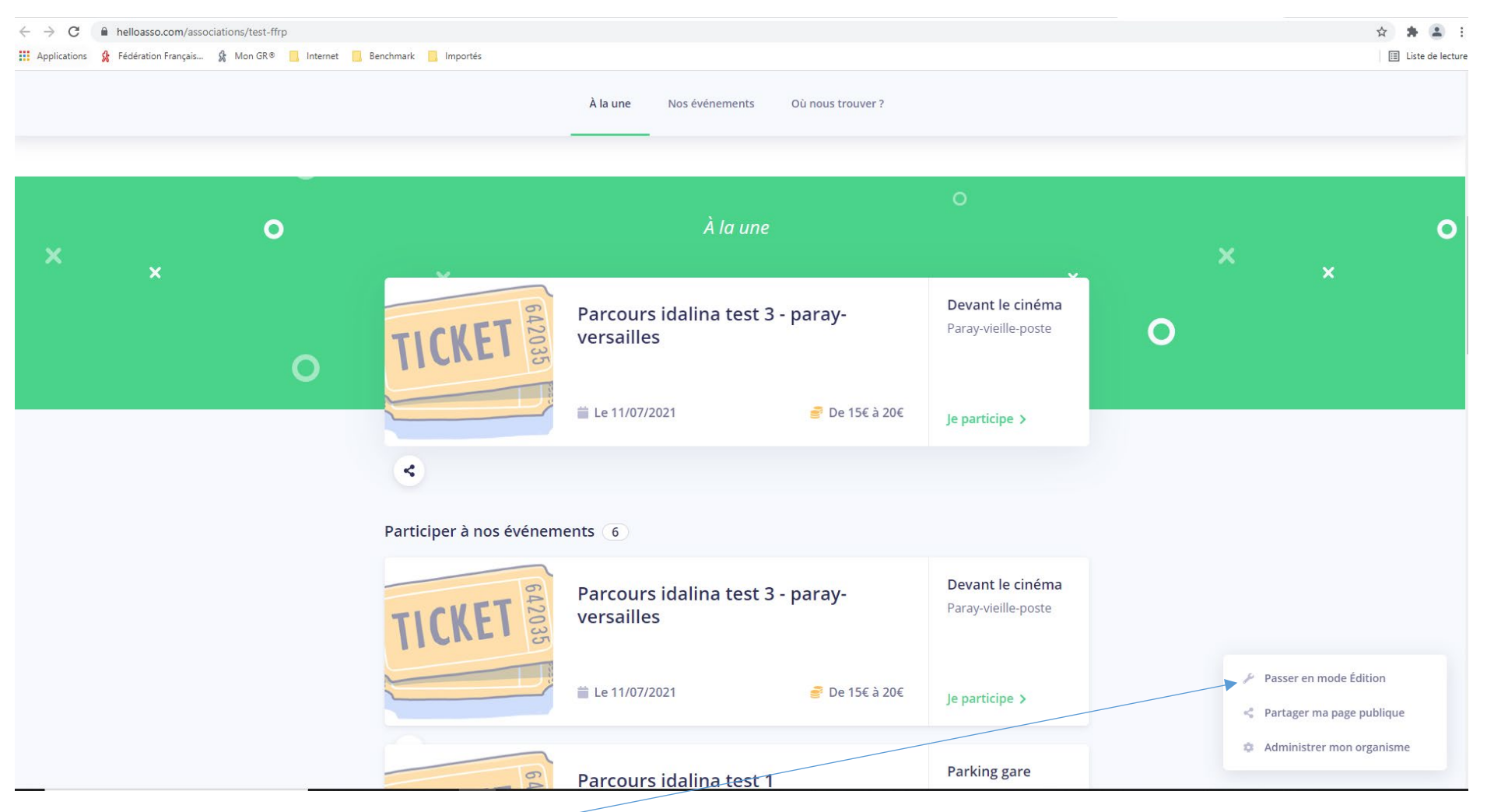

- ➔ On arrive ensuite sur le détail du compte
- → Cliquer ensuite sur le mode « Edition »

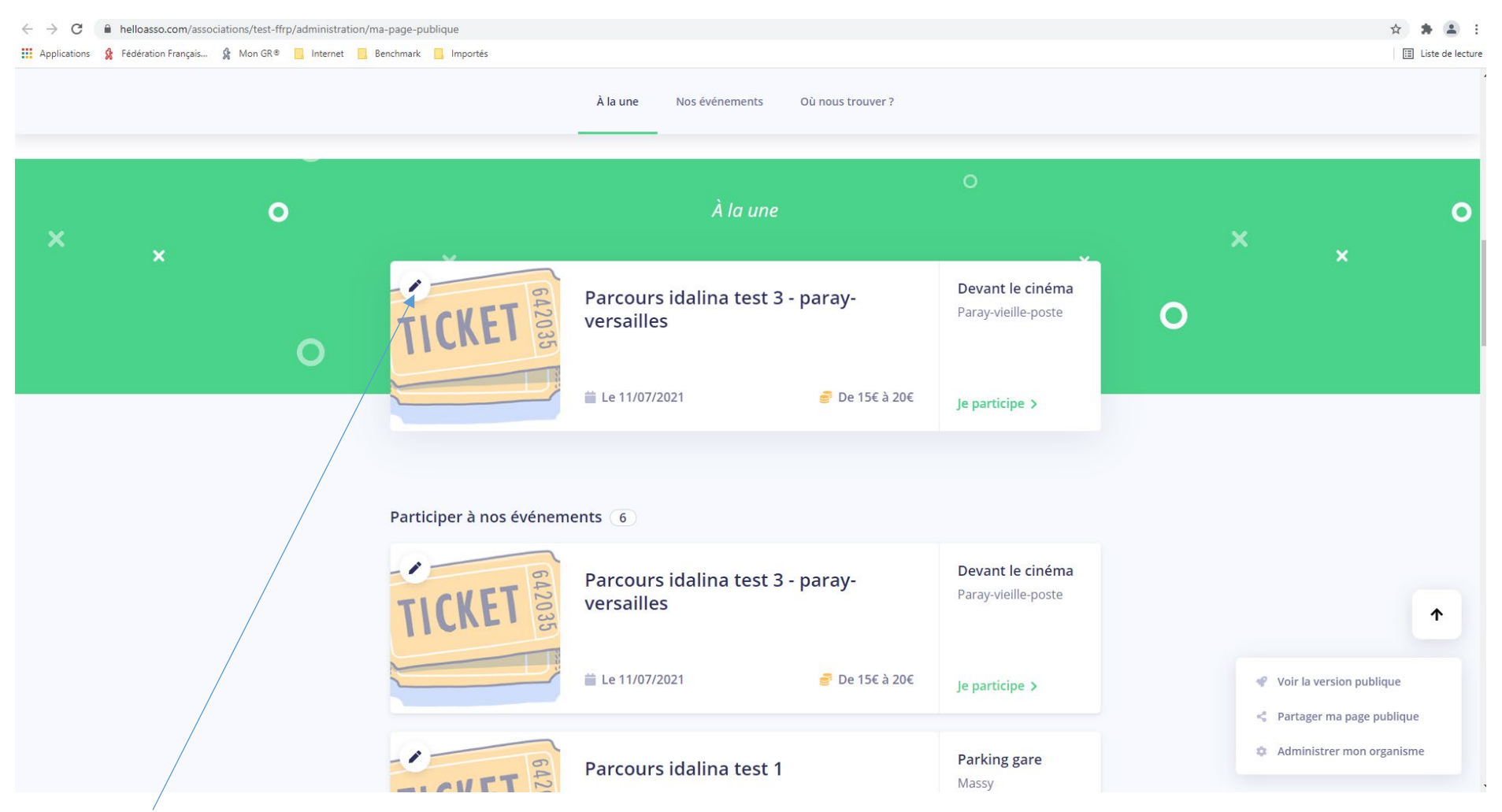

→ Un crayon apparait dans le mode « Edition » pour **modifier**.

| ications 🐕 Fédération Français 🐕 Mon GR 🔍 🛄 Internet 🛄 | Benchmark 📙 Importés                                          | 🖽 Liste de le                  |  |  |  |  |  |  |  |
|--------------------------------------------------------|---------------------------------------------------------------|--------------------------------|--|--|--|--|--|--|--|
| helloasso Mes organismes ∨ Aide 🕑                      | Mes organismes 🗸 Aide 🖸                                       |                                |  |  |  |  |  |  |  |
| PARCOURS IDALIN                                        | IA TEST 3 - Paray-Versailles                                  |                                |  |  |  |  |  |  |  |
|                                                        | Dites-nous en plus sur votre événement                        |                                |  |  |  |  |  |  |  |
|                                                        | Nom et type d'événement Date et dur                           | ée de l'événement (facultatif) |  |  |  |  |  |  |  |
|                                                        | Nom de votre événement * Durée de l'événe                     | ment                           |  |  |  |  |  |  |  |
|                                                        | PARCOURS IDALINA TEST 3 - Paray-Versailles 42 / 80 Sans durée | Jéfinie                        |  |  |  |  |  |  |  |
|                                                        | Type d'événement organisé *                                   | sjours                         |  |  |  |  |  |  |  |
|                                                        | Autres v<br>Date de l'événen                                  | rent                           |  |  |  |  |  |  |  |
|                                                        | Autres types d'événements Le  🏥 11/0                          | 7/2021                         |  |  |  |  |  |  |  |
|                                                        | Activité 8780<br>Horaire de l'évér                            | iement                         |  |  |  |  |  |  |  |
|                                                        | De 14:00                                                      | O à 18:15 O                    |  |  |  |  |  |  |  |
|                                                        | Lieu de l'événement                                           |                                |  |  |  |  |  |  |  |
|                                                        | Lieu de l'événement                                           |                                |  |  |  |  |  |  |  |
|                                                        | Devant le cinéma 16780                                        |                                |  |  |  |  |  |  |  |
|                                                        | Adresse postale 💡                                             |                                |  |  |  |  |  |  |  |
|                                                        | Saisir mon adresse manuellement                               |                                |  |  |  |  |  |  |  |
|                                                        | < Étape précédente                                            |                                |  |  |  |  |  |  |  |
|                                                        |                                                               | Chatter en direct              |  |  |  |  |  |  |  |

- → Les informations de l'événement sont reprises depuis le CMS Orchard mais on peut les modifier et/ou compléter.
- → On est dans les informations générales de l'événement
- → Cliquer ensuite sur « étape suivante »

| $\leftarrow \rightarrow G$ | admin.helloasso.com/      | /test-ffrp/even | ements/parcou | rs-idalina-test- | -3-paray-versaille | s/edition/2 |                                           |                                                                                                    |                                                                                       |                                       |                  |
|----------------------------|---------------------------|-----------------|---------------|------------------|--------------------|-------------|-------------------------------------------|----------------------------------------------------------------------------------------------------|---------------------------------------------------------------------------------------|---------------------------------------|------------------|
| Applications               | 🖇 Fédération Français     | 🐕 Mon GR®       | , Internet    | Benchmark        | , Importés         |             |                                           |                                                                                                    |                                                                                       |                                       |                  |
| 🔿 helloasso                | Mes organismes 🗸 🛛 Aide 🛃 |                 |               |                  |                    |             |                                           |                                                                                                    |                                                                                       |                                       |                  |
| < Retour à l'accueil       | PARCOURS IDAL             | LINA TEST 3     | - Paray-Vers  | Personnalisation |                    |             |                                           |                                                                                                    |                                                                                       |                                       |                  |
|                            |                           | Î               |               |                  |                    |             | Créez v                                   | os tarifs et options                                                                                                    |                                                                                       | + Aj                                  | outer un élément |
|                            |                           |                 |               |                  |                    |             | Tarifs a                                  | ictifs                                                                                                    |                                                                                       |                                       |                  |
|                            |                           |                 |               |                  |                    |             |                                           | NOM - DESCRIPTION                                                                                                    | MONTANT                                                                               | QUANTITÉ                              |                  |
|                            |                           |                 |               |                  |                    |             | =                                         | Coût d'inscription licencié                                                                                                    | 15 C                                                                                  |                                       |                  |
|                            |                           |                 |               |                  |                    |             | =                                         | Coût d'inscription non licencié                                                                                                    | 20 €                                                                                  |                                       |                  |
|                            |                           |                 |               |                  |                    |             | Tarifs i                                  | nactifs                                                                                                    |                                                                                       |                                       |                  |
|                            |                           |                 |               |                  |                    |             |                                           | NOM - DESCRIPTION                                                                                                    | MONTANT                                                                               | QUANTITÉ                              |                  |
|                            |                           |                 |               |                  |                    |             |                                           |                                                                                                    | Aucun tarif                                                                           |                                       |                  |
|                            |                           |                 |               |                  |                    |             | Créez v                                   | OS CODES PROMOS<br>ecedes promos ne sont appliquables qu'aux<br>vos billets à prix libre.                                                                                                    | ullets à tarif fixe. Vous ne pouv                                                     | + Ajoute<br>2 pas créer de code promo | er un code promo |
|                            |                           |                 |               |                  |                    |             | Vos coc<br>Ajoutez v                      | des promos<br>otre premier code promo.                                                                                                    |                                                                                       |                                       |                  |
|                            |                           |                 |               |                  |                    |             | Paramè                                    | tres de votre billetterie                                                                                                    |                                                                                       |                                       |                  |
|                            |                           |                 |               |                  |                    |             | Parama<br>fin<br>Per<br>Per<br>Lim<br>Dét | Etres de la billetterie<br>etre de billes via Hellakso (nous les enver<br>mettre aux partoparts de faire un don en plu<br>Montants preposé<br>5 10 20 100<br>ter in nombre soal de partojpants sur Novin<br>enmener une date de fin de vertes des billes | ns automatiquement aux partic<br>s, pour soutenir mon association<br>litter c<br>ment | pants dans leur e-mail de co          | onfirmation)     |
|                            |                           |                 |               |                  |                    |             |                                           | < Étape préc                                                                                                    | édente Étape sulvant                                                                  | •                                     |                  |

- ➔ On est dans les tarifs de l'événement : tarifs modifiables, codes promos, paramètres de billetterie.
- → Cliquer ensuite sur « étape suivante »

| Mes organismes V Alde 🗹     |                              |                  |                       |                                                                                                    |                                         |                                                            |                                                                                                    |
|-----------------------------|------------------------------|------------------|-----------------------|----------------------------------------------------------------------------------------------------|-----------------------------------------|------------------------------------------------------------|----------------------------------------------------------------------------------------------------|
| PARCOURS IDALIN             | NA TEST 3 - Paray-Ve         | rsailles         |                       |                                                                                                    |                                         |                                                            |                                                                                                    |
| Informations générales Tari | informations complémentaires | Personnalisation |                       |                                                                                                    |                                         |                                                            |                                                                                                    |
|                             |                              |                  | Inform                | ations sur vos part                                                                                             | ic <mark>i</mark> pants                 |                                                            | + Ajouter une info                                                                                                    |
|                             |                              |                  | Inform                | ations relatives à vos ta                                                                                       | rifs                                    |                                                            |                                                                                                    |
|                             |                              |                  | Ces info<br>trop en o | rmations sont demandées à chi<br>Jemander ! Exemple : n° de télép                                               | que participant q<br>hone, date de nais | ui sélectionne les tarifs concerni<br>ionce, n° de licence | és. Attention donc à r                                                                                                    |
|                             |                              |                  |                       | INFORMATION À RENSEIGNER                                                                                        | STATUT                                  | TYPE                                                       | RATTACHÉ À                                                                                                    |
|                             |                              |                  | A                     | Nom                                                                                                    | Obligatoire                             | Texte court (80 caractères)                                | Tous les tarifs                                                                                                    |
|                             |                              |                  | A                     | Prénam                                                                                                    | Obligatoire                             | Texte court (80 caractères)                                | Taus les tarijs                                                                                                    |
|                             |                              |                  |                       | A STATE OF A STATE OF A STATE OF A STATE OF A STATE OF A STATE OF A STATE OF A STATE OF A STATE OF A STATE OF A | Aucune                                  | information.                                               | and the set of the set of the set |
|                             |                              |                  | Inform                | ations sur l'achete                                                                                             | ur                                      |                                                            |                                                                                                    |
|                             |                              |                  | Inform                | ations générales                                                                                                | y demandéer aun                         | o buduer loss de laur achat. Deux                          | invoi 2                                                                                                    |
|                             |                              |                  | CC HOO                | CHAMPS À RENSEIGNER                                                                                             | STATUT                                  | туре                                                       |                                                                                                    |
|                             |                              |                  | 4                     | Nom et Prénom                                                                                                   | Obligate                                | lire Texte court (80 car                                   | actères)                                                                                                    |
|                             |                              |                  | A                     | Adresse email                                                                                                   | Obligate                                | ire Texte court (80 car                                    | actéres)                                                                                                    |
|                             |                              |                  |                       |                                                                                                    |                                         |                                                            |                                                                                                    |
|                             |                              |                  | () V                  | alidation de document à                                                                                         | l'inscription                           |                                                            |                                                                                                    |
|                             |                              |                  | Vous po               | uvez demander la validation d'u                                                                                 | n document préal                        | lablement au paiement des insc                             | riptions (CGU, CGV, re                                                                                                    |

- → On est dans les « informations complémentaires » : informations sur les participants, aux options, document à l'inscription.
- → Cliquer ensuite sur « étape suivante »

| C      admin.helloasso.com/test-ffrp/evenements/parcours-idalina-test-3-paray-versailles | s/edition/4                                                                                                    |
|------------------------------------------------------------------------------------------|----------------------------------------------------------------------------------------------------|
| upplications 🐕 Fédération Français 🐕 Mon GR 🖲 📙 Internet 📒 Benchmark 📙 Importés          |                                                                                                    |
| helloasso Informations générales Tants Informations complémentaires Personnalisation     |                                                                                                    |
| hur à l'accueil                                                                          | Informations de contact                                                                                                    |
|                                                                                          | Par défaut, les coordonnées publiques d'administration de votre compte seront affichées dans le parcours d'achat et                                                                                                    |
|                                                                                          | dans le mail de contirmation de commande.                                                                                                    |
|                                                                                          | nom.prenom@mall.com 0046876620                                                                                                    |
|                                                                                          |                                                                                                    |
|                                                                                          | Description de votre événement                                                                                                    |
|                                                                                          | Votre événement en bref                                                                                                    |
|                                                                                          | Cette présentation sera affichée sous votre grille de tarifs.                                                                                                    |
|                                                                                          | Description courte                                                                                                    |
|                                                                                          | Exemple: "Where achieve 31 hedroneers de fin d'anode: De nombruxes admatistes et surprise was attacted. Evada visais<br>plus de détaits sur le programme et les starts, vous resurrers plus d'informations d'artistus."                |
|                                                                                          | 0500                                                                                                    |
|                                                                                          |                                                                                                    |
|                                                                                          |                                                                                                    |
|                                                                                          | OB Description detaillee                                                                                                    |
|                                                                                          | Ce texte sera present sous votre grue de tants                                                                                                    |
|                                                                                          | Image et couleur                                                                                                    |
|                                                                                          | Coulour principale                                                                                                    |
|                                                                                          | Cette cruteur sara utilisée nour les houtons, les tirres at les éléments notables de untre name                                                                                                    |
|                                                                                          | sector control aproximate provides and the anticipation of the sector and the sector and an end of the program                                                                                                    |
|                                                                                          | Bannière                                                                                                    |
|                                                                                          | Carra lonane cara latidade en baus de la nana de untre économent et der billert école sis Unifolderes. Comos ne                                                                                                    |
|                                                                                          | cente innage ser a integree en naut de la page de voire evenement, et des billets enns via relitorsso, si voits ne<br>choisissez pas d'image, une image par défaut sera appliquée. Revenez ici à tout moment pour ajouter votre propre |
|                                                                                          | indge.                                                                                                    |
|                                                                                          |                                                                                                    |
|                                                                                          | O Vignette                                                                                                    |
|                                                                                          | Cette image sera affichée lorsque votre campagne sera partagée ou diffusée : sur la page de votre association, sur les                                                                                                    |
|                                                                                          | réseaux sociaux, etc.                                                                                                    |
|                                                                                          |                                                                                                    |
|                                                                                          | Informations pour vos participants inscrits                                                                                                    |
|                                                                                          | Message de remerciements personnalisé                                                                                                    |
|                                                                                          | message de remercientens personnanse                                                                                                    |
|                                                                                          | Redigez un court message à presenter à vos participants en post-inscription et sur leur mail de confirmation.                                                                                                    |
|                                                                                          |                                                                                                    |
|                                                                                          | < Etape précédente                                                                                                    |

- → On est dans la « **Personnalisation** » : contact, description événement, image et couleur, infos participants inscrits.
- → Cliquer ensuite sur « Diffuser » —

| $\leftarrow \rightarrow \mathbf{C}$ $\square$ admin.he | lloasso.com/test-ffrp/evenements/parcours-idalina-test-3-paray-versailles/diffus | ion                                                                             |                                                                |
|--------------------------------------------------------|----------------------------------------------------------------------------------|---------------------------------------------------------------------------------|----------------------------------------------------------------|
| Hopplications 🐕 Fédération                             | Français 윩 Mon GR 🖲 📙 Internet 📙 Benchmark 📙 Importés                            |                                                                                 |                                                                |
| 🔿 helloasso                                            | Mes organismes V Aide 🖸                                                          |                                                                                 |                                                                |
| < Retour à l'accueil                                   | PARCOURS IDALINA TEST 3 - Paray-Versa                                            | ailles                                                                          |                                                                |
| 🖍 Modifier                                             | ,                                                                                |                                                                                 |                                                                |
| < Diffuser                                             |                                                                                  |                                                                                 |                                                                |
| L Voir les participants                                |                                                                                  | Bravo pour voti<br>Nous avons délà envie de par                                 | re billetterie !                                               |
| ▲ Gerer les administrateurs                            |                                                                                  | ;)                                                                              |                                                                |
| 🕒 Dupliquer                                            |                                                                                  | Q Voir ma                                                                       | hilletterie                                                    |
|                                                        |                                                                                  |                                                                                 |                                                                |
|                                                        |                                                                                  |                                                                                 |                                                                |
|                                                        |                                                                                  |                                                                                 |                                                                |
|                                                        |                                                                                  | Statut de la billetterie 🧭                                                      |                                                                |
|                                                        |                                                                                  | Visibilité Privée Publique                                                      |                                                                |
|                                                        |                                                                                  | - aunque                                                                        |                                                                |
|                                                        |                                                                                  |                                                                                 |                                                                |
|                                                        |                                                                                  | Quelques idées pour une diffusion réu                                           | ssie                                                           |
|                                                        |                                                                                  |                                                                                 |                                                                |
|                                                        |                                                                                  | Par mail, sur les réseaux sociaux, <del>par</del><br><del>pigeon voyageur</del> | En utilisant votre flashcode                                   |
|                                                        |                                                                                  | https://www.helloasso.com/associatio Copier                                     |                                                                |
|                                                        |                                                                                  | Cliquez sur l'icope du réseau social choisi                                     | Télécharger                                                    |
|                                                        |                                                                                  | f y in                                                                          |                                                                |
|                                                        |                                                                                  | Partagez en privé sur Facebook                                                  |                                                                |
|                                                        |                                                                                  |                                                                                 |                                                                |
|                                                        |                                                                                  |                                                                                 |                                                                |
|                                                        |                                                                                  | Yous avez besoin d'aide pour partager votre billetterie ? Con                   | sultez notre article du centre d'aide <u>en cliquant ici</u> . |
|                                                        |                                                                                  |                                                                                 |                                                                |

- Billetterie créée et activée sur HelloAsso
   Cliquer sur « Voir ma billetterie » pour visualiser l'évènement

| $\leftrightarrow$ $\rightarrow$ C $($ helloasso.com/associations/test-ffrp/evenements/parcours-idalina | test-3-paray-versailles?_ga=2.101899394.2073187376.1624974770-2111497104.1624972704                                                                                                    | ର୍ 🖈 🌲 🛓                               |
|----------------------------------------------------------------------------------------------------|----------------------------------------------------------------------------------------------------|----------------------------------------|
| 🗰 Applications 🛔 Fédération Français 🛔 Mon GR® 📒 Internet 📒 Benchmark                                  | Importés                                                                                                    | 🖽 Liste de lect                        |
| 🔘 helloasso                                                                                            |                                                                                                    | Mes organismes 🗸 🕕 Idalina Salvado 🗸   |
|                                                                                                    |                                                                                                    |                                        |
|                                                                                                    | PARCOURS IDALINA TEST 3 - Paray-Versailles<br>par Test-ffrp<br>Il Le 11 pullet 2021, de 14h à 18h15                                                                                                    |                                        |
|                                                                                                    | test                                                                                                    |                                        |
|                                                                                                    | Te Choix des billets 🛔 Participants 🖽 Coordonnées 🖾 Récapitulatif Partager l'événement                                                                                                    |                                        |
|                                                                                                    | Coût d'inscription licencié 16.00 € • • • •                                                                                                    | Viteouve to Ro                         |
|                                                                                                    | Coût d'inscription non licencié 21.00 € 0 +                                                                                                    |                                        |
|                                                                                                    | Souhaitez-vous ajouter un don à Test-ffrp en plus de votre inscription ?                                                                                                    | ap data 62221 Georgie                  |
|                                                                                                    | ● Paside don 5,00 € 10,00 € 20,00 € Devant le cinéma<br>91550 Paray-Vielle-Post<br>France                                                                                                    | a                                      |
|                                                                                                    | Montant des biliets: 0.00 € Plateforme de pai                                                                                                    | ement                                  |
|                                                                                                    | HelloAsso est une entreprise sociale et solidaire, qui fournit gratuitement ses technologies de palement à     Toures les informations     Torganisme Test-fiffy. Une contribution au fonctionnement de HelloAsso, modifiable et facultative, vous sera     proposée avant la validation de votre palement. | bancaires<br>sont<br>Srâce au<br>néas  |
|                                                                                                    | banaîres vous étes as<br>Étape suivante > HelioAsso.<br>HelioAsso.                                                                                                    | ur4t se la<br>/* Modifier les contenus |
|                                                                                                    | CE VILA                                                                                                    | -> C Partager ma page                  |
|                                                                                                    | 20 m                                                                                                    | Le Statistiques                        |
|                                                                                                    | Signaler la pag                                                                                                    | e D Administrateurs                    |

- ➔ Voici le rendu de l'événement sur HelloAsso
- → On peut : modifier les contenus, partager la page, accéder aux statistiques et à l'interface d'administration

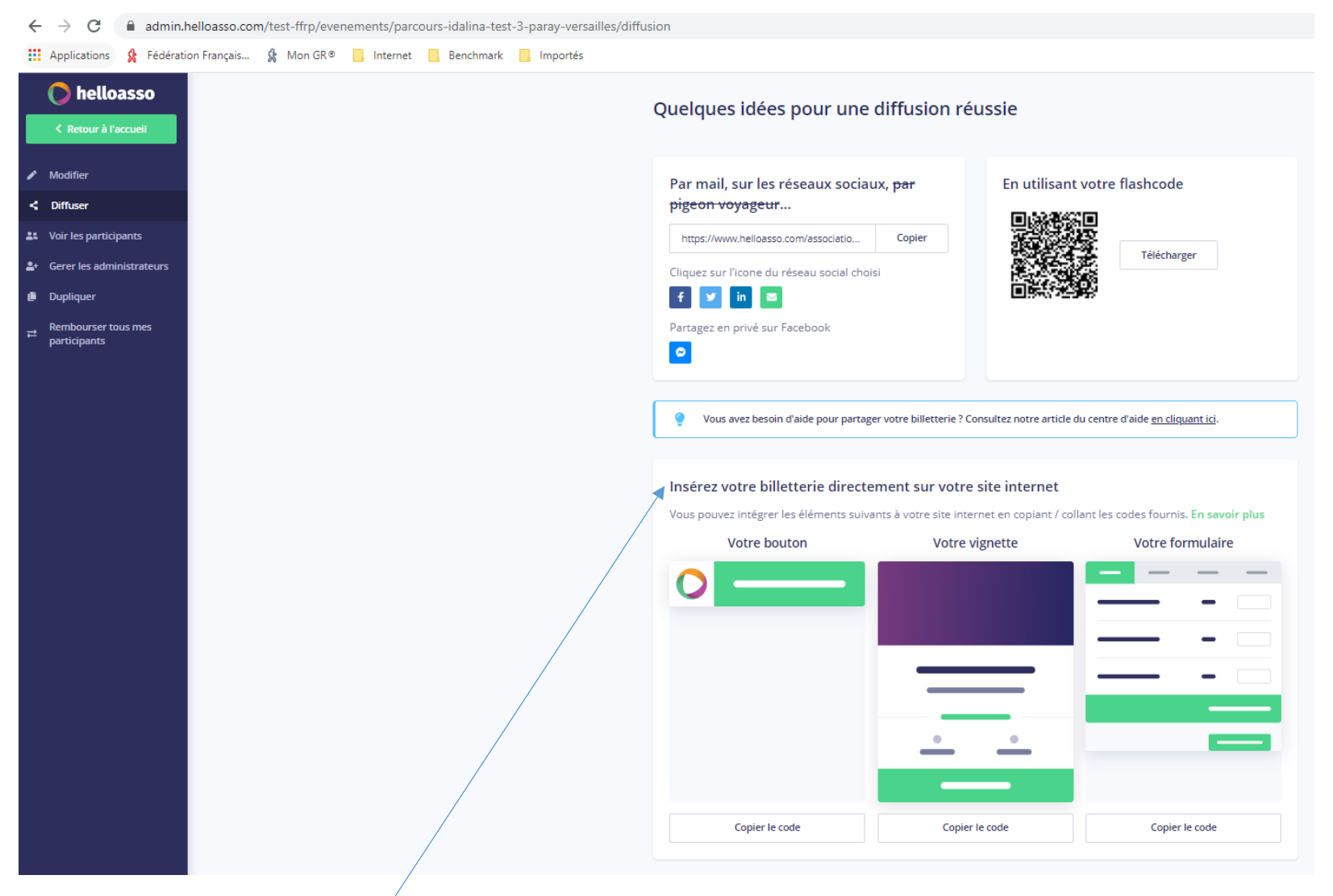

- → On peut aussi insérer la billetterie directement sur un site Internet.
- → Les sites des comités étant sur le CMS fédéral pourront charger les événements directement depuis le CMS en « contenus automatiques » prochainement.

| ← → C 🔒                                        | admin.helloasso.com/test-ffrp/accueil                               |                                |                                    | ର୍ 🛧 🛸 😩 :         |
|------------------------------------------------|---------------------------------------------------------------------|--------------------------------|------------------------------------|--------------------|
| Applications 🖇                                 | Fédération Français 👔 Mon GR 🖲 📴 Internet 🧧 Benchmark 🧾 Imp         | portés                         |                                    | E Liste de lecture |
| 🜔 helloass                                     | Mes organismes ∨ Aide 🖄                                             |                                |                                    | Idalina Salvado 🗸  |
| Test-ffrp<br>Association Loi 1901              | <b>Bienvenue, Idalina ! 💸</b><br>Qươst-ce qu'on fait, aujourd'hui ? |                                |                                    |                    |
| Mes dons     Mes crowdfundings                 | Mon compte HelloAsso                                                |                                |                                    |                    |
| Mes billetteries     Mes ventes     Mon compte | ■ 0 €<br>Montant disponible pour versement                          | G Campagnes en cours           | Paiements sur les 7 derniers jours |                    |
|                                                | Obtenir un versement immédiat 🗦                                     | + Lancer une nouvelle campagne | Mes paiements $\rightarrow$        |                    |
|                                                | Mes campagnes                                                       |                                |                                    |                    |
|                                                | Dernières actives Billetterie Adhésion Vente                        | Don Crowdfunding Encaissement  |                                    |                    |
|                                                | PARCOURS IDALINA TEST 3 - Paray-Versailles<br>0 participants        | •                              |                                    |                    |
|                                                | <i>₫</i> 0€                                                         | <u> </u>                       |                                    |                    |
|                                                | PARCOURS IDALINA TEST 1<br>0 participants                           | 0                              |                                    |                    |
|                                                | <i>₫</i> 0€                                                         |                                |                                    | Chatter en direct  |

→ Interface d'administration d'HelloAsso

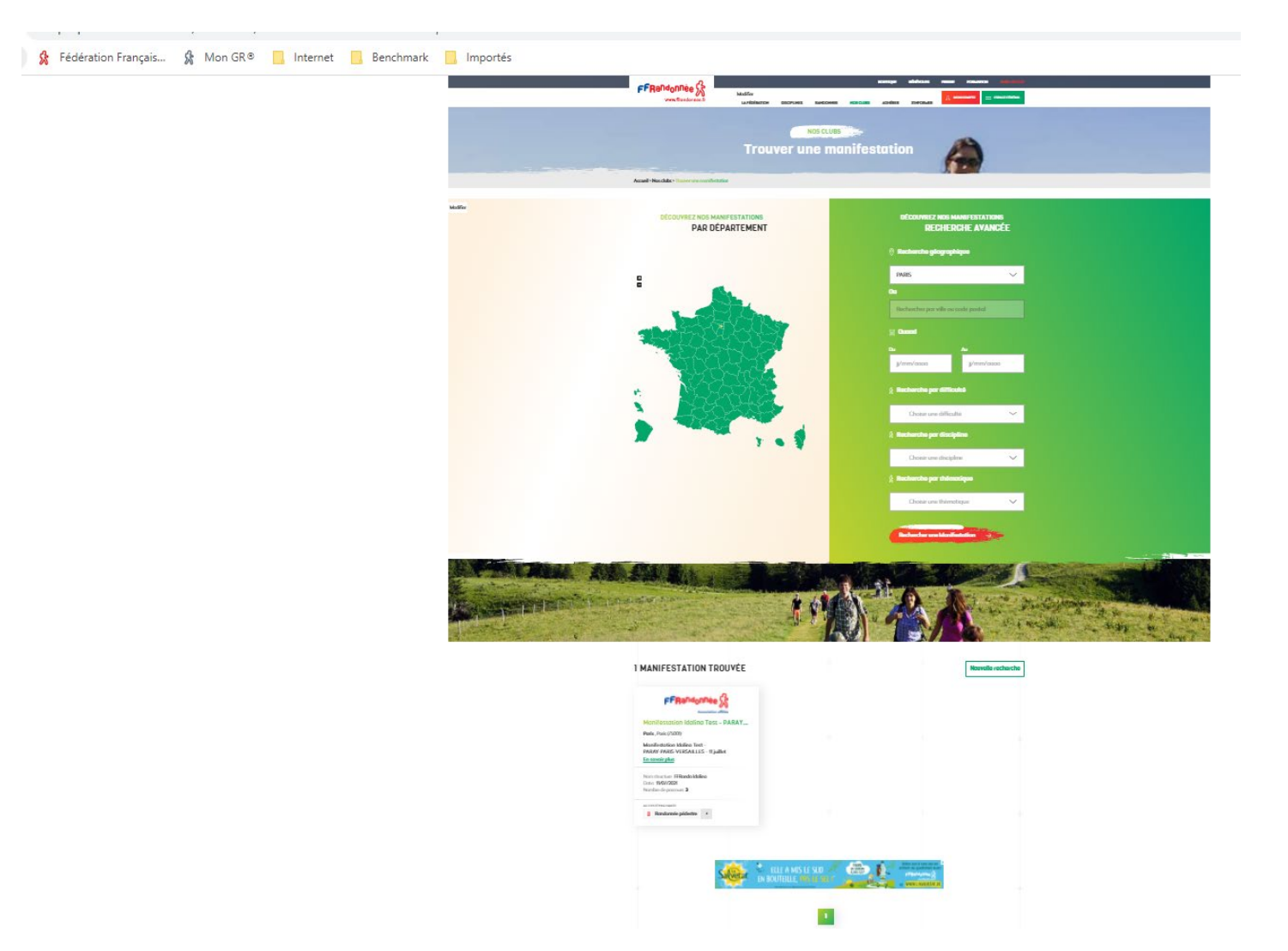

→ On retrouve la manifestation sur le site (version test) : <u>https://www.ffrandonnee.fr/nos-clubs/trouver-une-manifestation?department=75</u>

| 2        |                                                                                                    |  |
|----------|----------------------------------------------------------------------------------------------------|--|
|          | ven faulienen in unbharren merunen merunen undere menunen in in in in in in in in in in in in in                                                                                                    |  |
|          | NOSCLUBS                                                                                                    |  |
| $\sim 2$ | Trouver une manifestation                                                                                                    |  |
|          | Accel - Naccha - Tasaeran mademicaria attempted tativ Test - PORM PORT VESCALUS - Hydro                                                                                                    |  |
|          | arRelatives the late the programmer do not benefits                                                                                                    |  |
|          | Manifestation Idalina Test - PARAY-<br>PARIS-VERSAILLES - 11 juillet                                                                                                    |  |
|          | Parks, Parks (7500)      Montestation Address Text - PARKY - FARES-VERCALLES - 11 public      Montestation Address Text - PARKY - FARES-VERCALLES - 11 public      Text                                                                                                    |  |
|          |                                                                                                    |  |
|          | Distance (C) Million Selection                                                                                                    |  |
|          | A had bedrafter and bedrafter and bedrafter |  |
|          | 🖇 Marche Handique                                                                                                    |  |
|          | Autre Manigae                                                                                                    |  |
|          | Soldasta                                                                                                    |  |
|          | Nombre de parceurs                                                                                                    |  |
|          | #1 - PARCOURS IDALINA TEST 3 - PARAY-VERSAILLES                                                                                                    |  |
|          | () Copon<br>Parany-Vacilia-France (PESIG)                                                                                                    |  |
|          | Desert to creates<br>Horstee de werder-wese; 14600                                                                                                    |  |
|          | © Anima<br>Venciller (2000)                                                                                                    |  |
|          | dictance: 30 km. divisionit: supplement (20 m. duale: 405                                                                                                    |  |
|          | Coles d'Inscription<br>Leonaite 18,00 C                                                                                                    |  |
|          | Non-komain 2000 C                                                                                                    |  |
|          | BECHARIO ANNO 2014                                                                                                    |  |
|          | Teleanous survisions                                                                                                    |  |
|          | Solidarbi                                                                                                    |  |
|          | 97 - P.B.COTIRS INJ. INJ. TC/ 7 - P.B.BY-P.BID                                                                                                    |  |
|          | © Dépant                                                                                                    |  |
|          | Many Venile Putar (2013)<br>MAICS FIRES/PL<br>Home du media/ways 1540                                                                                                    |  |
|          | C Antibile<br>Preno 50/20<br>Ballyce: 23.5an discussi 200 m. duris: 33.0                                                                                                    |  |
|          | Chies d'Inscription                                                                                                    |  |
|          | Vitto C<br>Non-korreitin 12/20 C                                                                                                    |  |
|          |                                                                                                    |  |
|          |                                                                                                    |  |
| /        | Santé                                                                                                    |  |
|          | 83 - PARCOURS IDALINA TEST I - PARIS-PARAY                                                                                                    |  |
|          |                                                                                                    |  |
|          | Boyon     Depart                                                                                                    |  |

- Page de détail de la manifestation (version test) : <u>https://www.ffrandonnee.fr/nøs-clubs/trouver-une-manifestation/8063/manifestation-idalina-test---paray-paris-versailles---11-juillet?department=75</u>
- Le bouton rouge « Inscription » dans un parcours apparait seulement si la billetterie a été créé dans Orchard + HelloAsso

| Fédération Français 🚯 Mon GR® 🧧 Internet | Benchmark Importés                                                                                                    |                  |
|------------------------------------------|----------------------------------------------------------------------------------------------------|------------------|
|                                          | DISCIPLINE DU PARCOURS                                                                                                    |                  |
|                                          | 👷 Randonnée pédestre                                                                                                    | NIVEAU MOYEN     |
|                                          | THÉMATIQUE DU PARCOURS                                                                                                    |                  |
|                                          | Santé                                                                                                    |                  |
|                                          | #3 - PARCOURS IDALINA TEST 1 - PARIS-PARAY                                                                                                    | ~                |
|                                          | Objant         Paris (75001)         PARKING GARE         Horaire de rendez-vous : 10h00         O Arrivée         Paray-Vieille-Poste (91550)         distance : 20 km         dénivelé : inférieur à 100 m         durée : 3h15         Coûts d'inscription         Licenciés         Non licenciés | 7,00 €<br>9,00 € |
|                                          | DISCIPLINE DU PARCOURS                                                                                                    |                  |
|                                          | Randonnée pédestre                                                                                                    | NIVEAU MOYEN     |
|                                          | THÉMATIQUE DU PARCOURS                                                                                                    |                  |
|                                          | Ecologie biodiversite                                                                                                    |                  |
|                                          | DOCUMENTS À TÉLÉCHARGER                                                                                                    |                  |
|                                          | questionnaire-sante-<br>ffrandonnee.pdf                                                                                                    |                  |
|                                          | Ça mintéresse →                                                                                                    |                  |

https://www.ffrandonnee.fr/nos-clubs/trouver-une-manifestation/8063/manifestation-idalina-test---paray-paris-versailles---11-juillet?department=75

On y retrouve un document à télécharger, intégré depuis le CMS Orchard lors de la création d'une manifestation dans la partie « Document »